DUTM'NEWSHUE

Acht Doll

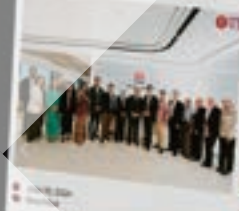

Annual Marks with and UTM Dates in Support of the state Date in the

And a second second sec

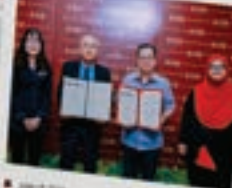

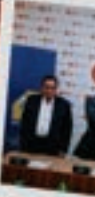

interneting UTM and

Partnership to Dri

Safe and provide the

# PANDUAN PENULISAN DAN PENGGUNAAN O UTM NEWSHUB

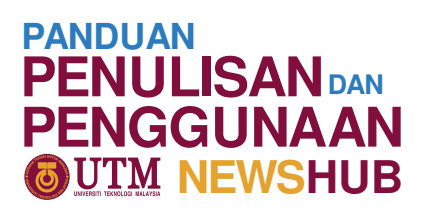

### PANDUAN PENULISAN DAN PENGGUNAAN OUTM NEWSHUB

Pejabat Strategi dan Hal Ehwal Korporat Universiti Teknologi Malaysia 2024 Editor Eksekutif Profesor Madya ChM. Dr. Che Rozid Mamat

**Ketua Editor** Rohaizan Khairul Anuar

Editor/Penulis Nur'Aina Osman Mohd. Fadhtul Ikmal Misnal

#### Pembaca Pruf

Mohd Sharul Hafiz Razak Nur Zahirah Mohd Zin Nur Amalina Hamidi

#### Pengurusan

Hairusyakirin Shafei

#### Edisi Pertama 2024 © **Pejabat Strategi dan Hal Ehwal Korporat**

Hak cipta terpelihara. Tidak dibenarkan mengeluar ulang mana-mana bahagian, ilustrasi, dan isi kandungan buku panduan ini dalam apa jua bentuk dan apa jua cara sama ada secara elektronik atau bercetak tanpa mendapatkan kebenaran bertulis daripada Pengarah Pejabat Strategi dan Hal Ehwal Korporat, Universiti Teknologi Malaysia, 81310 UTM Johor Bahru, Johor Darul Ta'zim.

Diterbitkan di Malaysia oleh **Pejabat Strategi dan Hal Ehwal Korporat** Jabatan Canseleri Bangunan Canseleri Sultan Ibrahim Universiti Teknologi Malaysia 81310 UTM Johor Bahru Johor Darul Ta'zim, Malaysia

### **ISI KANDUNGAN**

PANDUAN PENULISAN DAN PENGGUNAAN UTM NEWSHUB

| 1.0  | TUJ  | UAN                                                                                                    | 1  |
|------|------|----------------------------------------------------------------------------------------------------|----|
| 2.0  | LATA | AR BELAKANG UTM NEWSHUB                                                                                        | 1  |
| 3.0  | PAN  | DUAN PENULISAN                                                                                                 | 1  |
|      | 3.1  | Kategori Artikel                                                                                               | 1  |
|      | 3.2  | Kriteria Umum                                                                                                  | 1  |
|      | 3.3  | Format Artikel                                                                                                 | 2  |
| 4.0  | KLA  | SIFIKASI BERITA                                                                                                | 3  |
| 5.0  | PAN  | DUAN PENGGUNAAN PORTAL UTM NEWSHUB                                                                             | 3  |
|      | 5.1  | Log Masuk                                                                                                    | 3  |
|      | 5.2  | Pemilihan Bahasa                                                                                               | 4  |
|      | 5.3  | Memuat naik Tajuk dan Isi Kandungan Artikel                                                                    | 4  |
|      | 5.4  | Memuat naik Imej Utama ( <i>Featured Image</i> ) dan<br>Imej Sokongan Artikel ( <i>Article Support Image</i> ) | 5  |
|      | 5.5  | Pemilihan Kategori dan Jabatan ( <i>Category and Department</i> )                                              | 11 |
|      | 5.6  | Penghantaran Artikel                                                                                           | 13 |
| 6.0  | PEN  | UKARAN PAPARAN NAMA PROFIL                                                                                     | 14 |
| 7.0  | STA  | TUS PENGHANTARAN ARTIKEL                                                                                       | 16 |
|      | 7.1  | Published                                                                                                    | 16 |
|      | 7.2  | Pending Review                                                                                                 | 16 |
|      | 7.3  | Pending Author                                                                                                 | 16 |
|      | 7.4  | Proofreading                                                                                                   | 16 |
|      | 7.5  | Rejected                                                                                                    | 16 |
| 8.0  | JUS  | TIFIKASI PENERBITAN ARTIKEL                                                                                    | 16 |
| 9.0  | PIN  | DAAN DAN KEMAS KINI                                                                                            | 16 |
| 10.0 | PEN  | UTUP                                                                                                    | 16 |
| 11.0 | MAK  | (LUMAT LANJUT                                                                                                  | 17 |

#### 1.0 TUJUAN

Buku Panduan ini diwujudkan sebagai rujukan bagi seluruh warga Universiti Teknologi Malaysia dalam penulisan artikel berita dan rencana yang boleh dimuat naik ke dalam portal UTM NewsHub. Dokumen ini juga menetapkan proses dan keperluan yang perlu dipenuhi oleh pengguna portal bagi memuat naik artikel di portal ini.

#### 2.0 LATAR BELAKANG UTM NEWSHUB

UTM NewsHub merupakan portal berita rasmi UTM yang mula dibangunkan pada 2010. Portal ini diwujudkan bertujuan untuk menjadi platform kepada warga Universiti berkongsi kisah pencapaian, pelaksanaan program dan acara, dan wacana yang dapat memberi impak kepada Universiti serta manfaat kepada warga kampus, komuniti dan negara. Platform ini kemudiannya telah ditambah baik pada 2023 bagi memberi perwajahan baharu dan pengalaman yang lebih baik kepada pengguna.

#### 3.0 PANDUAN PENULISAN

#### 3.1 Kategori Artikel

- 3.1.1 Artikel Berita
  - (a) Penulisan yang melaporkan kejadian/peristiwa informasi/pencapaian mengenai sesuatu yang telah atau sedang terjadi.
  - (b) Penulisannya adalah bersifat menyeluruh.
  - (c) Pelaporan adalah jelas dan mudah, tepat, tidak panjang dan menampilkan info yang penting sahaja.
- 3.1.2 Artikel Rencana
  - (a) Penulisan yang mengandungi **maklumat**, **ulasan**, **huraian**, **atau penceritaan sesuatu perkara/isu**.
  - (b) Mengandungi fakta yang dikemukakan berdasarkan penyelidikan, tinjauan dan rujukan penulis.
  - (c) Mempunyai nilai intelektual yang boleh merangsang minda pembaca

#### 3.2 Kriteria Umum

3.2.1 Menggunakan bahasa Melayu atau bahasa Inggeris standard.

- 3.2.2 Kepanjangan artikel **berita** ialah di antara **400 hingga 500 patah perkataan.**
- 3.2.3 Kepanjangan artikel **rencana** ialah di antara **700 hingga 900 patah perkataan.**
- 3.2.4 Mengandungi **maksimum lima (5)** gambar di dalam teks artikel.
- 3.2.5 Mengandungi satu (1) gambar utama (*featured image*) bagi setiap artikel.
- 3.2.6 Judul artikel tidak melebihi 10 patah perkataan (160 karakter).
- 3.2.7 Topik pemberitaan perlu berkaitan acara atau aktiviti yang dapat menunjukkan impak yang baik kepada Universiti dan komuniti secara umumnya.

#### 3.3 Format Artikel

- 3.3.1 Bagi menghasilkan artikel yang baik, penulisan artikel kebiasaannya perlu mengikuti format berikut:
  - (a) Tajuk Artikel
  - (b) Tempat dan Tarikh (bagi Artikel Berita)
  - (c) Pendahuluan
  - (d) Isi/Badan Artikel
  - (e) Penutup (jika perlu)
- 3.3.2 Penerangan ringkas berkaitan struktur adalah seperti berikut:

#### (a) Tajuk Artikel

Tajuk artikel perlu ringkas dan menggambarkan topik yang diceritakan. Tajuk ini haruslah mampu menarik perhatian pembaca dan mudah difahami.

#### (b) Tempat dan Tarikh

Setiap **artikel berita** perlu menyatakan tempat (daerah program berlangsung) diikuti dengan tarikh (dd/mm), contoh JOHOR BAHRU, 12 Dis.-. Penyataan tempat dan tarikh ini untuk memudahkan pembaca menjadikannya sebagai rujukan berita. **Artikel rencana** pula boleh ditulis tanpa memasukkan tempat dan tarikh.

#### (c) Pendahuluan

Pendahuluan merupakan ringkasan yang menerangkan tentang tajuk dan mengandungi maklumat **5W1H** (Apa, Bila, Di mana, Siapa dan Mengapa) berkaitan topik. Perenggan

pertama ini amat penting kerana ia boleh menjadi penentu kepada seseorang pembaca sama ada ingin meneruskan pembacaan atau sebaliknya.

#### (d) Isi/Badan Artikel

Isi atau badan berita merupakan penjelasan terperinci berkaitan topik yang ditulis. Dalam menghasilkan penulisan berita yang baik, penghuraian isi pada perenggan kedua dan seterusnya haruslah ditulis secara berturutan (kronologi) yang membolehkan pembaca mengikuti perkembangan penceritaan. Penulis boleh merujuk kaedah piramid terbalik bagi menghasilkan artikel berita yang dapat menarik minat pembaca seterusnya memudahkanmereka memahami topik yang dilaporkan (**rujuk Lampiran 2**).

#### (e) Penutup

Kebiasaannya, maklumat yang paling kurang penting untuk diketahui oleh pembaca akan diletakkan dalam perenggan akhir atau kedua akhir bagi sesebuah artikel berita. Bagi artikel rencana pula, penutup merupakan rumusan kepada keseluruhan topik yang telah dibincangkan.

- 3.3.3 Elakkan menulis seperti format laporan acara/aktiviti secara terperinci.
- 3.3.4 Sekiranya artikel yang dimuat naik bukan ditulis oleh pemohon, hanya dua nama pengarang yang dibenarkan ditulis pada hujung sesebuah artikel. Begitu juga halnya jika terdapat nama penyunting bagi sesebuah artikel.

#### 4.0 KLASIFIKASI BERITA

Mengambil kira akan minat dan hasrat warga UTM dalam berkongsi berita tentang program/aktiviti, pencapaian dan pendapat berkaitan isu-isu semasa, dikongsikan klasifikasi berita dan kelayakan penyiaran artikel seperti dalam Jadual 1.

#### 5.0 PANDUAN PENGGUNAAN PORTAL UTM NEWSHUB

#### 5.1 Log Masuk

Pengguna baharu atau sedia ada boleh log masuk ke portal UTM NewsHub (https://news.utm.my/) dengan menggunakan e-mel rasmi UTM masing-masing.

Pengguna akan menerima kod verifikasi (*verification code*) setiap kali log masuk. Kod ini akan dihantar ke e-mel yang diberikan oleh pengguna.

#### 5.2 Pemilihan Bahasa

Pengguna perlu memilih **Bahasa Melayu (Malay)** atau **Bahasa Inggeris (English)**.

Pemilihan bahasa boleh dibuat di seksyen '*Language of this post*' yang terletak di bahagian sebelah kanan *Wordpress Editor* (Rajah 1).

#### 5.3 Memuat naik Tajuk dan Isi Kandungan Artikel

5.3.1 Pengguna boleh memuat naik tajuk artikel dan isi kandungan artikel dengan mudah menggunakan arahan *copy* (Ctrl + C) dan *paste* (Ctrl + V) seperti dalam Rajah 2.

| Bil. | Klasifikasi Berita                                                         | Terbitan<br>di UTM<br>NewsHub |
|------|----------------------------------------------------------------------------|-------------------------------|
| (1)  | Anugerah/Pengiktirafan di peringkat Antarabangsa/<br>Kebangsaan/Universiti | $\checkmark$                  |
| (2)  | Anugerah/Pengiktirafan di peringkat Jabatan/Sekolah/<br>Persatuan/Kelab    | χ                             |
| (3)  | MoU/MoA bersama Agensi/Industri                                            | $\checkmark$                  |
| (4)  | Projek Berimpak bersama Komuniti                                           | $\checkmark$                  |
| (5)  | Lawatan kerja (Melibatkan MoU/MoA/LoC)                                     | $\checkmark$                  |
| (6)  | Lawatan kerja (Tanpa melibatkan MoU/MoA/LoC)                               | χ                             |
| (7)  | Lawatan sambil belajar (Melibatkan aktiviti pemindahan ilmu)               | $\checkmark$                  |
| (8)  | Lawatan sambil belajar (Tanpa aktiviti pemindahan ilmu)                    | χ                             |
| (9)  | Program di peringkat Antarabangsa/ Kebangsaan/Universiti                   | $\checkmark$                  |
| (10) | Program di peringkat Jabatan/Fakulti/Persatuan/Kelab                       | χ                             |
| (11) | Program Keusahawanan melibatkan pelajar dan komuniti                       | $\checkmark$                  |
| (12) | Aktiviti dalaman Kolej Kediaman pelajar (Keraian/Ceramah/<br>Sukan dsb.)   | χ                             |
| (13) | Aktiviti dalaman PTJ (Keraian/Ceramah/Sukan dsb.)                          | χ                             |

#### Jadual 1 Klasifikasi Berita dan Kelayakan Penyiaran

- 5.3.2 Pengguna digalakkan untuk merangka dan menulis draf artikel di MS Word terlebih dahulu, sebelum memuat naik draf tersebut ke *Wordpress Editor*.
- 5.3.3 Tajuk artikel hendaklah tidak melebihi 10 patah perkataan.

# 5.4 Memuat naik Imej Utama (*Featured Image*) dan Imej Sokongan Artikel (*Article Support Image*)

5.4.1 Imej Utama perlu mempunyai **resolusi 1000 x 2000** *pixels* bagi membolehkan paparan yang optimum pada portal seperti dalam Rajah 3 hingga 6.

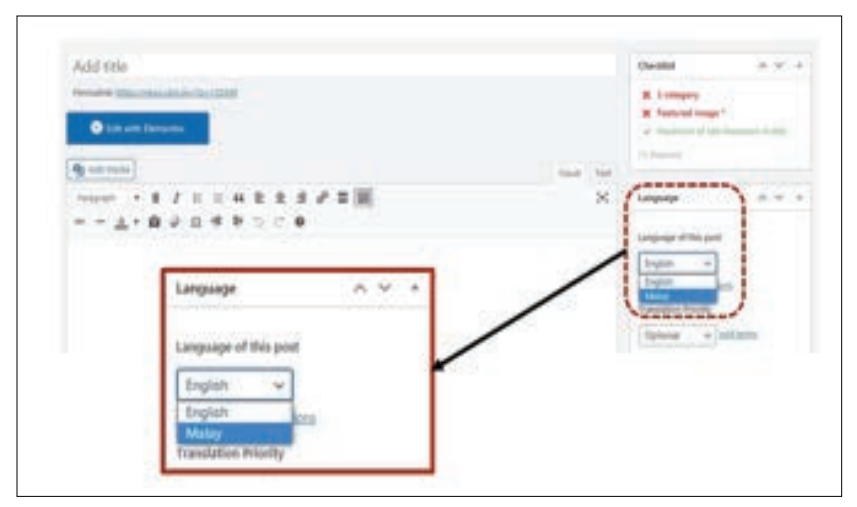

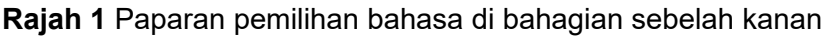

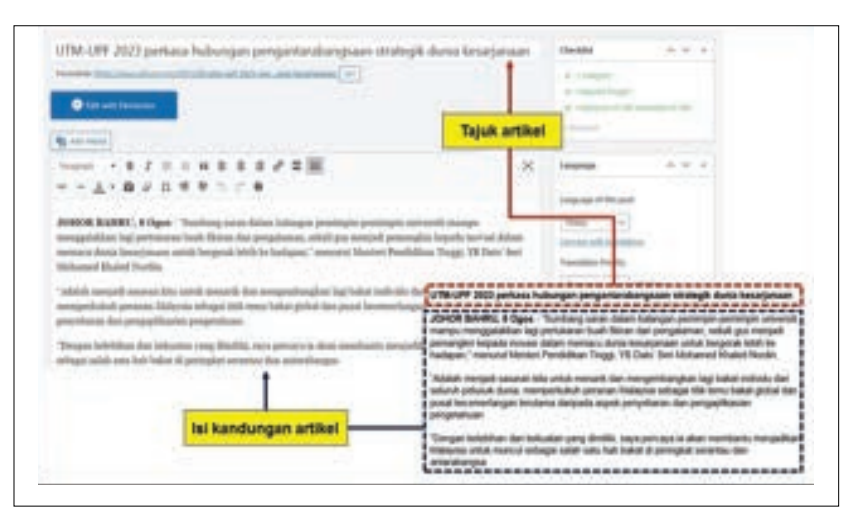

Rajah 2 Paparan '*copy* & *paste*' draf artikel daripada MS Word ke UTM NewsHub

| Additional Field                                                                 |                          | . *  |   |
|----------------------------------------------------------------------------------|--------------------------|------|---|
| Set Video as Restand Video                                                       |                          |      |   |
| 0**                                                                              |                          |      |   |
| S for                                                                            |                          |      |   |
| Video URL                                                                        |                          |      |   |
| il) Add your yearshie video Lilk.                                                |                          |      |   |
|                                                                                  |                          |      |   |
| Featured image                                                                   |                          | Y    |   |
| Set Settered anape                                                               |                          |      |   |
|                                                                                  |                          |      |   |
| Editorial Comments                                                               |                          | . w. | • |
| You can add editorial comments to a post once you've sweld if for the first sime |                          |      |   |
|                                                                                  |                          |      |   |
|                                                                                  | the second second second |      |   |

Rajah 3 Paparan untuk memuat naik Imej Utama

| Orop files to upload            |
|---------------------------------|
| Select Files                    |
| Meensur-gehald file size. M 188 |
|                                 |

Rajah 4 Paparan untuk memilih imej

|                                  |                             |                                        | Pilih in                                                              | <mark>mej daripad</mark> a                                             | Dekstop/P                                                        |                                                                |
|----------------------------------|-----------------------------|----------------------------------------|-----------------------------------------------------------------------|------------------------------------------------------------------------|------------------------------------------------------------------|----------------------------------------------------------------|
| JAN UTM<br>3021-2024 (Diray)     | JM UTM<br>2021-2024 (D) prg | 3002-2024 (01.prg                      | IM UTM<br>JIGIJ.2004 1<br>(T).499                                     | IM UTM<br>SOCI 2004 1<br>(2) ang                                       | 344 U/M<br>2001-2004 1<br>(0.1972                                | 2012 DOI: 10                                                   |
| JM UTM<br>2025-2024 1<br>Cilians | JAUTA P                     | Data Pelajar<br>Umum<br>20012004 (perp | DALF J<br>DALF J<br>Keryutaan Media<br>Petaja Baharu<br>UTM 1 Ole 202 | DRAF 3<br>DRAF 3<br>Kenyataan Media<br>Pelajar Bahanu<br>UTM 1 Ole 202 | CRAF Kanyataan<br>Media Petajar<br>Baharu UTM 1<br>Okt 2023.docx | Hampir 2500<br>polipir bohanu<br>UPM teruskan<br>legaci menunt |
|                                  |                             |                                        |                                                                       |                                                                        | - Custom Fil                                                     | es ("yild" yapeg" yae ~<br>Cancel                              |
|                                  |                             |                                        | Pilih '                                                               | Open'                                                                  |                                                                  |                                                                |

**Rajah 5** Pilih imej daripada Desktop/PC. Kemudian, pilih '*Open*' untuk memuat naik imej yang dipilih

| Featured image | Imej sedang d                                             | imuat naik                    | Linealisti                                                                                                    |
|----------------|-----------------------------------------------------------|-------------------------------|----------------------------------------------------------------------------------------------------|
| The table      | <br>*                                                     | -                             |                                                                                                    |
|                |                                                           |                               | Contraction of the local                                                                                                    |
|                |                                                           |                               | —                                                                                                    |
|                | Theorem 1 of 2 works former                               |                               | and the second second second                                                                                                    |
|                |                                                           |                               | NAME OF A DESCRIPTION OF A DESCRIPTION O |
|                | Masukkan ka                                               | psyen gambar                  | The Contract of the Contract of the Contract o |
|                |                                                           |                               |                                                                                                    |
|                | Kemudian klik <i>'Set Feat</i><br>untuk menyelesaikan pro | ured Image'<br>oses muat naik | <u>r</u>                                                                                                    |

Rajah 6 Paparan ketika proses akhir memuat naik Imej Utama

# 5.4.2 Hanya lima (5) gambar sahaja beserta kapsyen yang sesuai boleh dimuat naik ke dalam teks.

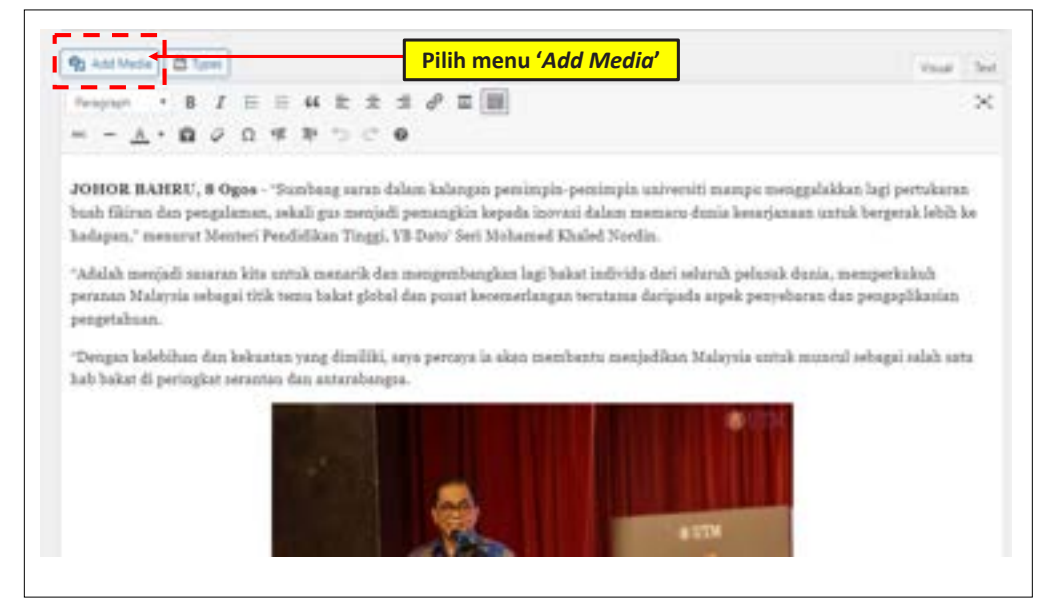

Rajah 7 Pilih menu 'Add Media' sebagai langkah pertama

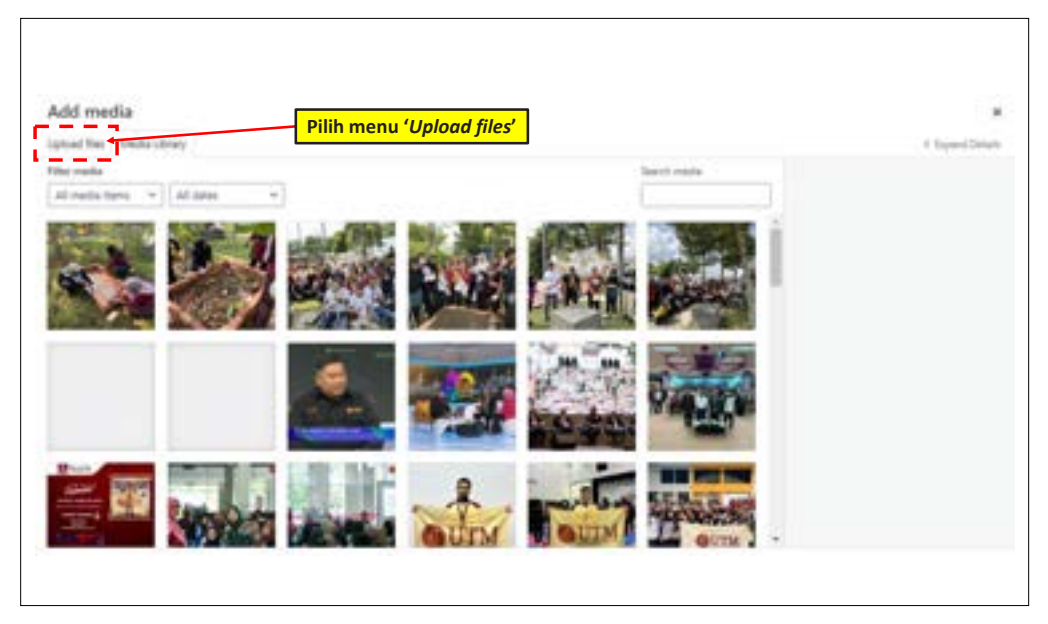

Rajah 8 Pilih Menu 'Upload files'

| ldd media                 |                                |                    |
|---------------------------|--------------------------------|--------------------|
| plaint five Shedia Shiary |                                | 4 Squart Sent      |
|                           |                                |                    |
|                           |                                |                    |
|                           |                                |                    |
|                           |                                |                    |
|                           | Dyop files to upload           |                    |
|                           | Pilih me                       | enu 'Select files' |
|                           | Lenst Hen                      |                    |
|                           | Maxmum uptail fit size 100.08. |                    |
|                           |                                |                    |
|                           |                                |                    |
|                           |                                |                    |
|                           |                                |                    |

Rajah 9 Paparan untuk memilih Imej Sokongan

|                                             | -                                |                                        |                    | _        |          |                |
|---------------------------------------------|----------------------------------|----------------------------------------|--------------------|----------|----------|----------------|
|                                             | 1997                             | and the second                         | 110                |          |          |                |
| L Bilahammad<br>Aaring Son Hasped<br>a Airg | Prof. Tr. Dr. Ab<br>Delamost JPG | Ratan Ispetingen<br>S2/KDAA Selson geg | Lasana 1,grg Suesa | nalyy ha | ana 1,99 | luariana 4.geg |
|                                             |                                  |                                        |                    |          |          |                |
| 1                                           |                                  |                                        |                    |          |          |                |
| 1                                           |                                  |                                        |                    |          |          |                |
|                                             |                                  |                                        |                    |          |          |                |

**Rajah 10** Pilih imej daripada Desktop/PC. Kemudian, pilih '*Open*' untuk memuat naik imej yang dipilih

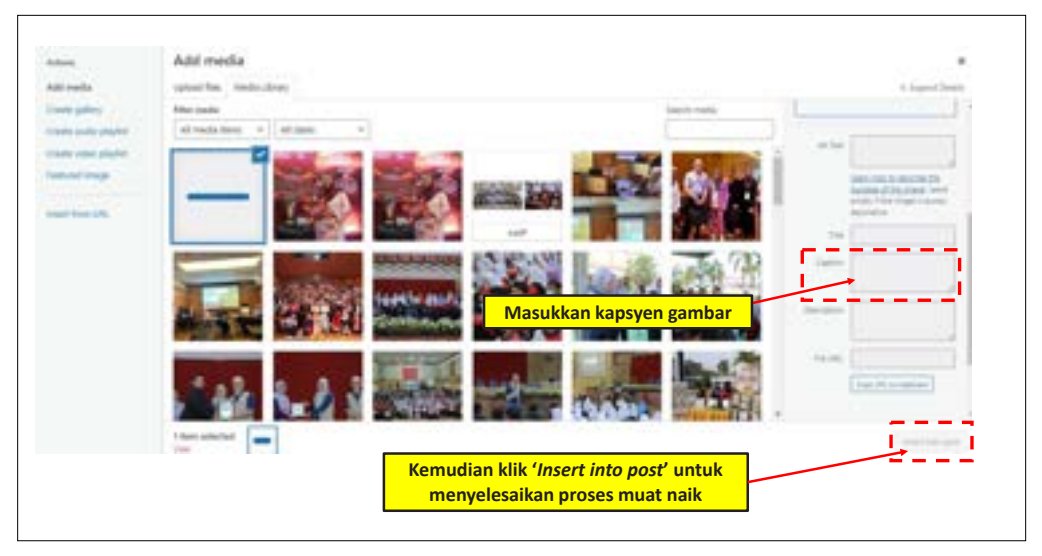

Rajah 11 Imej yang dipilih sedang dimuat naik

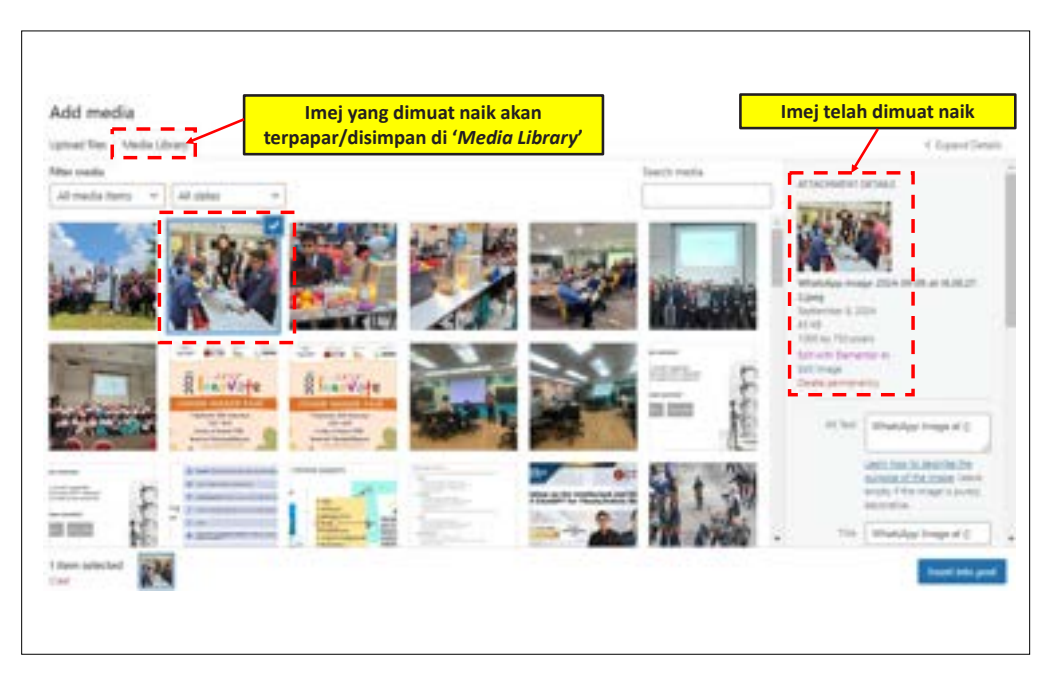

**Rajah 12** Imej selesai dimuat naik. Imej yang telah dimuat naik akan terpapar/ disimpan di '*Media Library*'

#### 5.4.3 Muat Naik Klip Video sebagai Video Utama

Pengguna boleh memuat naik klip video berkaitan program yang diberitakan sebagai antara Video Utama bagi artikel berdasarkan syarat berikut:

- (a) Video merupakan bahan daripada laman YouTube atau perlu dimuat naik terlebih dahulu pada laman berkenaan.
- (b) Hanya satu (1) video yang dibenarkan untuk dimuat naik.
- (c) Video dari laman YouTube perlu dimasukkan pada ruangan 'Additional Field' dengan memilih butang 'Yes' bagi 'Set Video as Featured Image' seperti dalam Rajah 13.
- (d) Salin (*copy*) pautan URL video *YouTube* video yang dipilih dan tampal (*paste*) pada ruangan 'Video URL'
- (e) Pengguna masih perlu memuat naik Imej Utama bagi artikel berkenaan (**rujuk Perkara 5.4.1**).

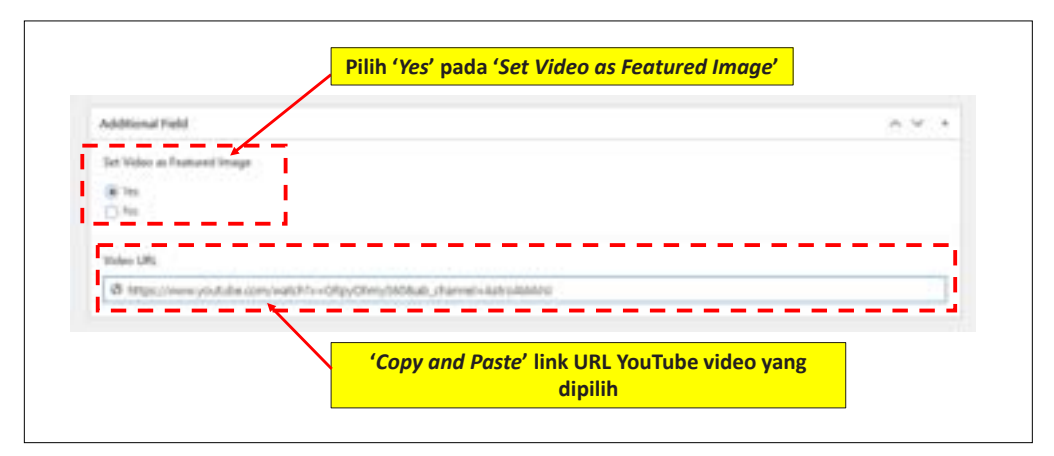

Rajah 13 Cara memuat naik video sebagai Video Utama

#### 5.5 **Pemilihan Kategori dan Jabatan (Category and Department)**

Pengguna hanya dibenarkan memilih satu (1) Kategori dan satu (1) Jabatan bagi setiap artikel yang ingin dimuat naik. Sekiranya memilih lebih daripada satu, artikel tidak boleh dihantar bagi proses semakan (*Submit for Review*).

Senarai Kategori bagi artikel bahasa Melayu dan bahasa Inggeris adalah sepertimana Jadual 2:

#### Jadual 2 Kategori bahasa Melayu dan bahasa Inggeris

| Bahas  | sa Melayu                         | Bahasa Inggeris                            |
|--------|-----------------------------------|--------------------------------------------|
| (i)    | Anugerah/Pencapaian/Pengiktirafan | Awards/Winning-Competition/<br>Recognition |
| (ii)   | Rangkaian Kolaborasi & Kerjasama  | Collaboration & Networking                 |
| (iii)  | Projek Berimpak                   | Impactful Project                          |
| (iv)   | Isu Semasa                        | Current Issues                             |
| (v)    | Kenyataan Media                   | Press Release                              |
| (vi)   | Kisah Motivasi                    | Motivational Stories                       |
| (vii)  | Klip Berita                       | News Clipping                              |
| (viii) | Konvokesyen UTM                   | UTM Convocation                            |
| (ix)   | Libat sama Komuniti               | Community Engagement                       |
| (x)    | MoU/MoA                           | MoU/MoA                                    |
| (xi)   | Pekeliling UTM                    | UTM Circulation                            |
| (xii)  | Persidangan & Seminar             | Conference & Seminar                       |
| (xiii) | Rangkaian Alumni                  | Alumni Networking                          |
| (xiv)  | Ulasan Pakar                      | Expert Highlights                          |

| Variabilities Privety                                                                                                    |                                                 |
|----------------------------------------------------------------------------------------------------|-------------------------------------------------|
| (ptore) + elliene                                                                                                    | Callegories                                     |
|                                                                                                    | distributions, filtuna litual                   |
| Alvida attacionanti                                                                                                    | 🖂 SSEr Mar Har Hajengels . 👘                    |
| C Dustrado valinado realiz la barradoria                                                                                                    | C Brogetely Personnier/                         |
| C Different percent and a constitution                                                                                                    | Data Subar                                      |
| Stat Maria State                                                                                                    | these lists in the same lists                   |
| Annual to a given and a given and a given | Charlos .                                       |
|                                                                                                    | / i                                             |
|                                                                                                    | Instantia and the addition of the second second |
| Pilih satu (1) sahaja                                                                                                    | ( Add they Converty                             |

Rajah 14 Pilihan Kategori bagi artikel berbahasa Melayu

| Language of this port.                 |                       | Languini A. 4                              |
|----------------------------------------|-----------------------|--------------------------------------------|
| legist. w                              |                       | Arlangen, Mallins                          |
| Transformers, Printing                 |                       | C 200 has a factor                         |
| Optical - allowed                      |                       | Churcheseing                               |
|                                        |                       | Constitue Assesses                         |
|                                        |                       | Contraction & hereading                    |
|                                        |                       | C Carbonne & James                         |
| C Register growing to be a training of |                       | Carteri haim                               |
|                                        |                       | Name and Property and Address of the other |
| <b>W</b>                               | 1. M.M. 4             | Wigstyn print in the advance converses     |
| (12)                                   |                       | 1000000                                    |
|                                        | Pilih satu (1) sahaja | 1 No. West Concerns                        |

Rajah 15 Pilihan Kategori bagi artikel berbahasa Inggeris

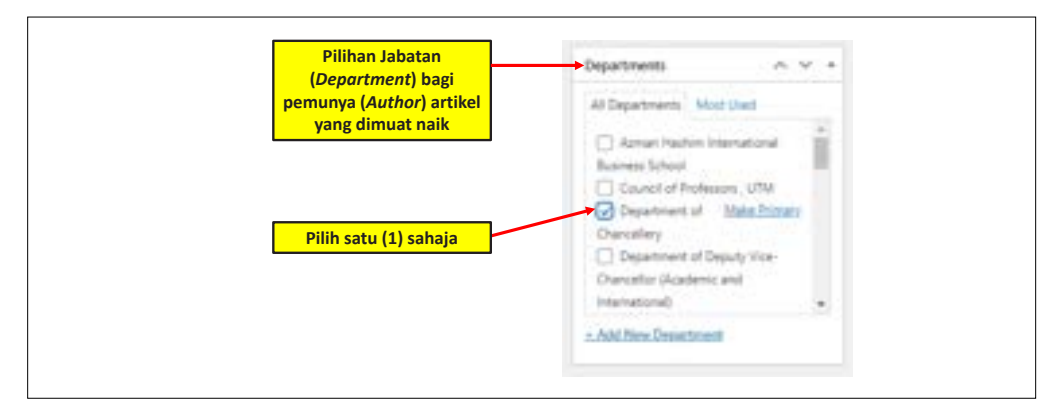

Rajah 16 Senarai Jabatan (Department)

#### 5.6 Penghantaran Artikel

Setelah semua senarai semak (*checklist*) telah dipenuhi, artikel boleh dimuat naik dengan menekan butang '*Submit for Review*'. Dengan menekan butang ini, proses memuat naik dianggap selesai, dan artikel bersedia untuk disemak oleh pihak Editorial UTM NewsHub (**rujuk Rajah 17 dan 18**).

Pemohon hendaklah memuat naik artikel berkaitan acara/ program selewat-lewatnya dalam tempoh satu (1) bulan daripada tarikh acara/program berlangsung.

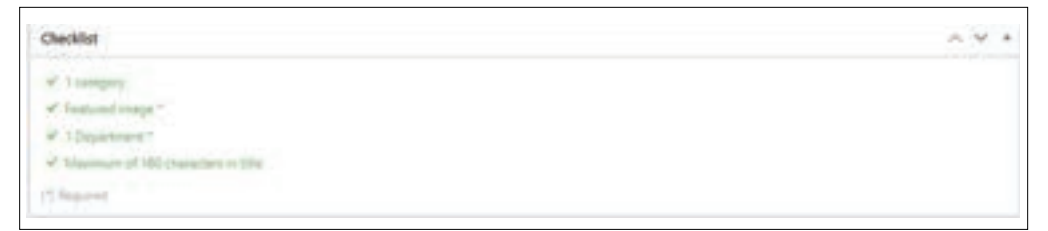

Rajah 17 Senarai semak bagi membolehkan artikel dimuat naik untuk penghantaran

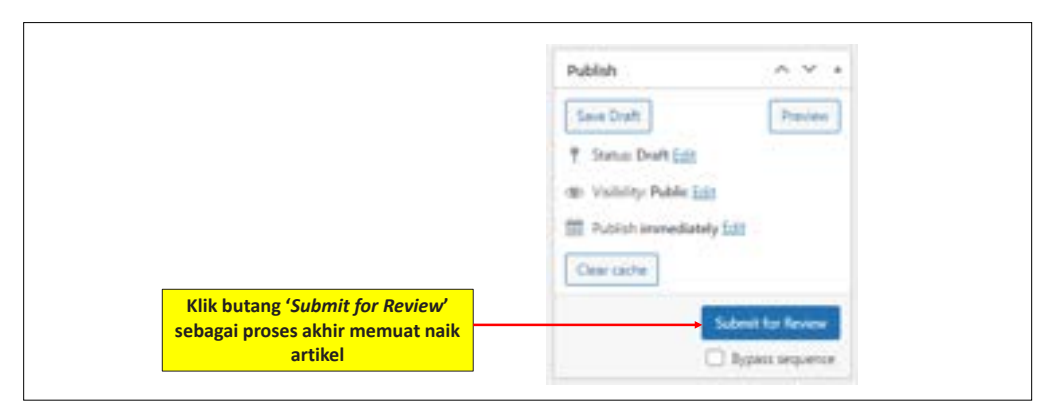

**Rajah 18** Proses akhir memuat naik artikel dengan menekan butang 'Submit for Review'

#### 6.0 PENUKARAN PAPARAN NAMA PROFIL

Pengguna amat perlu menukar paparan nama bagi profil yang perlu mencerminkan identiti sebenar pengguna dan meningkatkan kebolehpercayaan sesebuah artikel. Gunakan nama sebenar yang ringkas dan mudah difahami.

Hanya gambar profesional dan rasmi dibenarkan. Gambar swafoto tidak dibenarkan sama sekali.

Pengguna boleh berbuat demikian pada ruang '*Edit Profile*' dengan merujuk Rajah 19 hingga 21.

| Description<br>Elementary Pro Data                                                                                                    | and a state of the state of the |                                                                             |
|----------------------------------------------------------------------------------------------------|----------------------------------------------------------------------------------------------------|-----------------------------------------------------------------------------|
|                                                                                                    | dati serferingan soon                                                                                                    | Klik Menu pada sebelah kanan atas,<br>dan klik 'Edit Profile'               |
| And in case of                                                                                                    | the same the string functions are string information and strings shall be the function of the string                                                                                                    | gang pané tahu nanana na sana kana kana na na na na na na na na na na na na |
| Research Spinster                                                                                                    | er over hengen besom er over geliger han en inform och in de Parloriene det er om<br>en men                                                                                                    |                                                                             |
| Francisco de la constante de la constante de l |                                                                                                    |                                                                             |
| Record Options                                                                                                    | er som fansken planse om som som som en en fanse som som som fan er er forser som som som som som som som som som som                                                                                                    |                                                                             |

Rajah 19 Penukaran paparan nama profil pada 'Edit Profile'

| a name          | Addination .           | All provide and provide statistics                 |                                      |   |
|-----------------|------------------------|----------------------------------------------------|--------------------------------------|---|
|                 | Alexe                  |                                                    |                                      |   |
| And South Con-  | annes .                | umi                                                | and the second process (in the spin) |   |
|                 | Red Tapine             | umi                                                |                                      |   |
|                 | Sectors -              | safwan                                             |                                      |   |
| A lastine       | Sectore respired       | Office of Strategy and Coporate Affairs   Umi Safw | Taipkan nama profil yang             |   |
| E latine        | State over participant | (the strong vectors )                              | ingin dipapar                        |   |
| E Concisionen   | Contact Inth           |                                                    | Klik <i>dropdown,</i> dan pilih      |   |
| <br>0 ///       | Fred segarem           | searcher of                                        | nama profil yang telah               |   |
| C) searches the | 1222                   |                                                    | ditaip                               |   |
| () whe          |                        |                                                    |                                      | 1 |

 Rajah 20
 Pengguna boleh memasukkan dan memilih nama pada ruang yang tersedia

| Additional Capabilit | 85                                                                                                    |
|----------------------|----------------------------------------------------------------------------------------------------|
| Capabilities         | wpcf_oution_post_type_view_wpcf_oution_post_type_edit_wpcf_oution_post_type_edit_other<br>wpcf_oution_taxonomy_edit_others_wpcf_oution_field_view_wpcf_oution_field_edit_wpcf_out<br>wpcf_view_meta_field_edit_others_wpie_new_export_wpie_manage_export_wpie_new_import_v<br>translate |
| Update Profile       | Klik ' <i>Update Profile</i> ' untuk menyimpan                                                                                                    |

**Rajah 21** Proses akhir penetapan paparan nama profil pada bahagian bawah halaman

#### 7.0 STATUS PENGHANTARAN ARTIKEL

#### 7.1 Published

Artikel telah diterbitkan dan terkandung dalam paparan portal UTM NewsHub untuk bacaan umum.

#### 7.2 Pending Review

Artikel sedang melalui proses prasemakan oleh pihak editorial UTM NewsHub untuk melihat keperluan asas bagi sesebuah artikel telah dipenuhi.

#### 7.3 Pending Author

Artikel dikembalikan kepada pengarang untuk proses pembetulan dan penambahbaikan berdasarkan keperluan dan komen daripada pihak editorial UTM NewsHub.

#### 7.4 Proofreading

Artikel sedang melalui proses semakan pruf bagi melihat aspek tatabahasa, kesalahan ejaan, format, ketekalan istilah dan kesesuaian ayat berdasarkan konteks pelaporan.

#### 7.5 Rejected

Artikel tidak diterima untuk penerbitan kerana tidak memenuhi format dan keperluan asas yang telah dinyatakan selain tidak menepati Klasifikasi Berita.

#### 8.0 JUSTIFIKASI PENERBITAN ARTIKEL

Artikel yang telah dimuat naik ke dalam portal UTM NewsHub akan melalui proses semakan dan penyuntingan oleh pihak editorial bagi melihat kesesuaian penerbitan di platform ini berdasarkan elemen yang telah dinyatakan sepertimana di atas.

Aspek kandungan dan impak artikel terhadap Universiti, komuniti dalam dan di luar kampus, industri dan negara diberi keutamaan dalam menjustifikasi kesesuaian penerbitan sesebuah artikel. Namun, justifikasi ini juga tertakluk kepada budi bicara pihak Editorial dari semasa ke semasa.

#### 9.0 PINDAAN DAN KEMAS KINI

Panduan ini adalah tertakluk kepada semakan dan pindaan dari semasa ke semasa selaras dengan keperluan dan perubahan teknologi, aplikasi, prosedur, perundangan dan kepentingan sosial.

#### **10.0 PENUTUP**

Panduan ini diharap dapat memberi pencerahan dan menjadi rujukan kepada warga UTM untuk menghasilkan artikel yang bermutu agar dapat diterbitkan di portal berita dalam talian rasmi Universiti; UTM NewsHub. Pemaparan artikel yang bermutu dan berimpak amat penting sebagai bahan komunikasi dan bukti warga UTM sentiasa komited dalam menjalankan fungsi dan memberi manfaat kepada masyarakat dan seterusnya negara.

#### 11.0 MAKLUMAT LANJUT

Sebarang pertanyaan mengenai kandungan panduan ini boleh diajukan kepada:

#### Unit Berita dan Perhubungan Media

Seksyen Komunikasi Korporat Pejabat Strategi dan Hal Ehwal Korporat Jabatan Canseleri Aras 3, Bangunan Canseleri Sultan Ibrahim 81310 UTM Johor Bahru. E-mel: corporatemedia@utm.my

#### LAMPIRAN 1

#### **Contoh Artikel**

#### 1.0 Artikel Berita

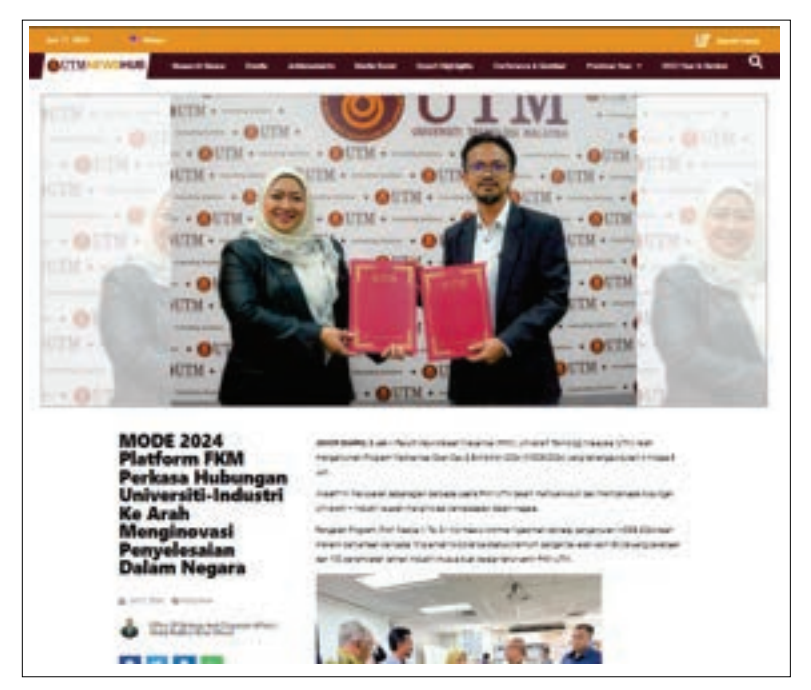

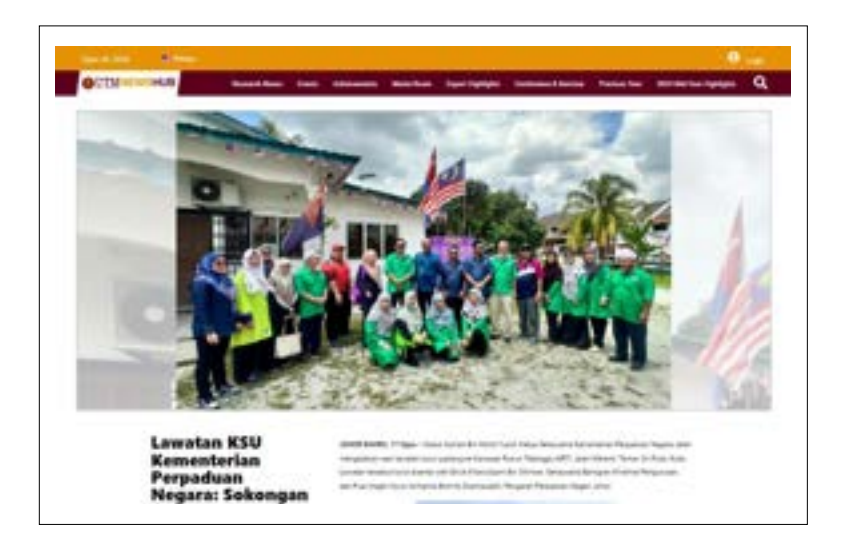

#### 2.0 Artikel Rencana

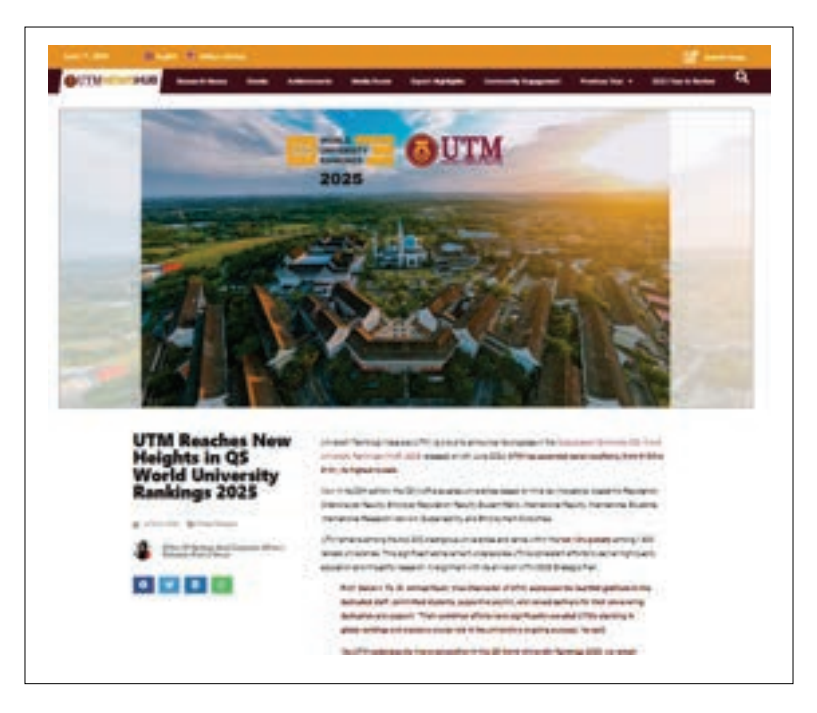

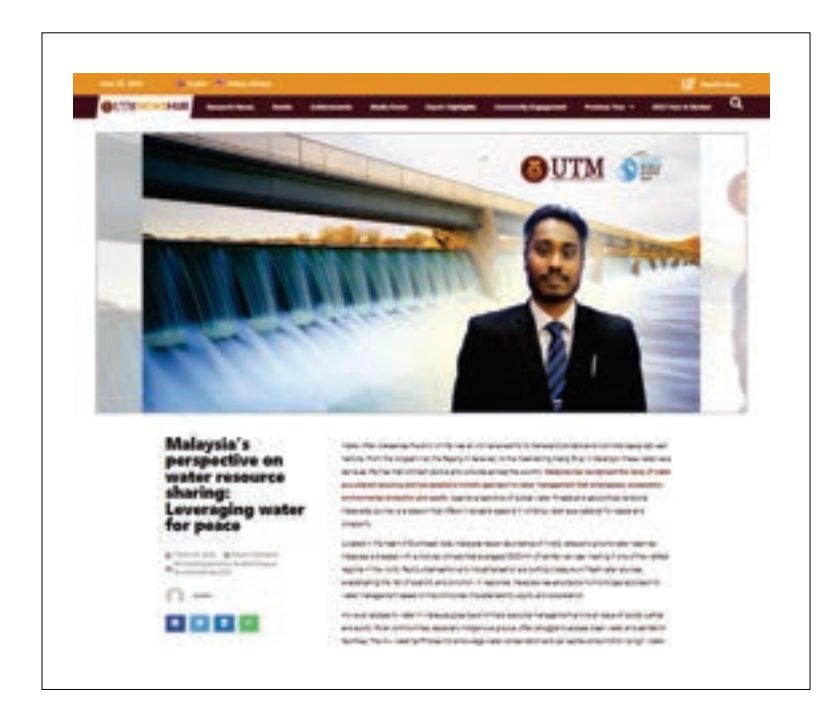

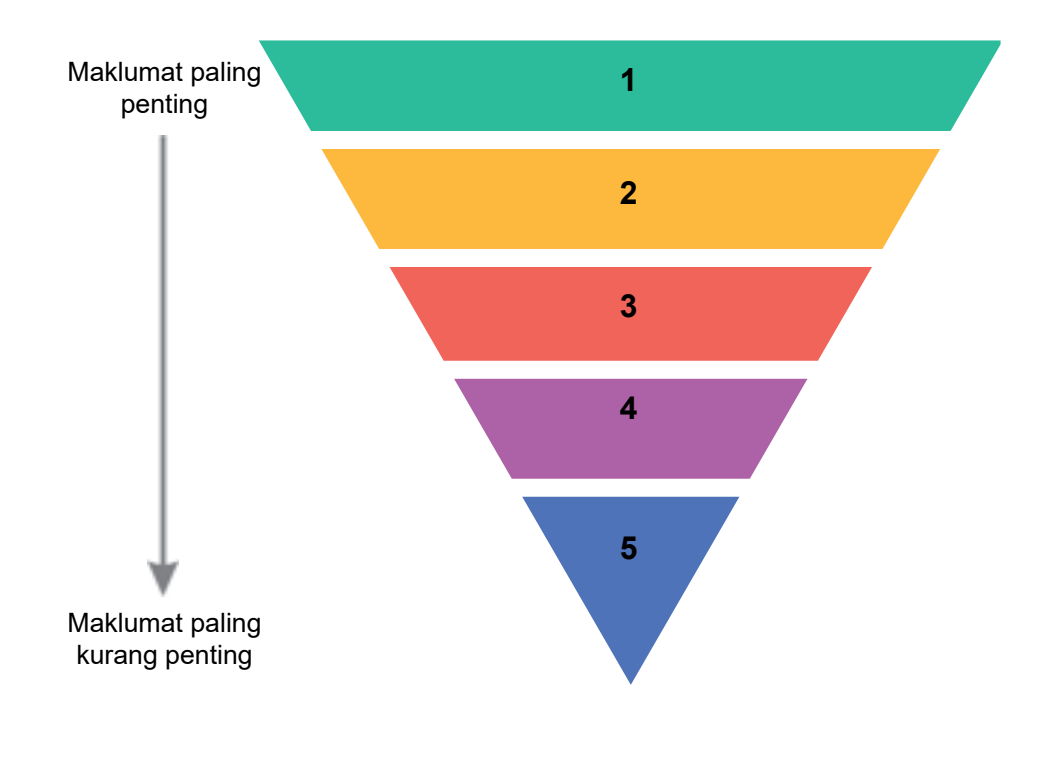

LAMPIRAN 2

- **1** Maklumat utama 5W1H (what, when, where, who, why, how)
- 2 Maklumat kedua penting
- 3 Petikan langsung dan petikan tak langsung
- 4 Maklumat kurang penting
- 5 Maklumat paling kurang penting

Struktur Penulisan piramid terbalik Diubah suai daripada Stoval (2012)

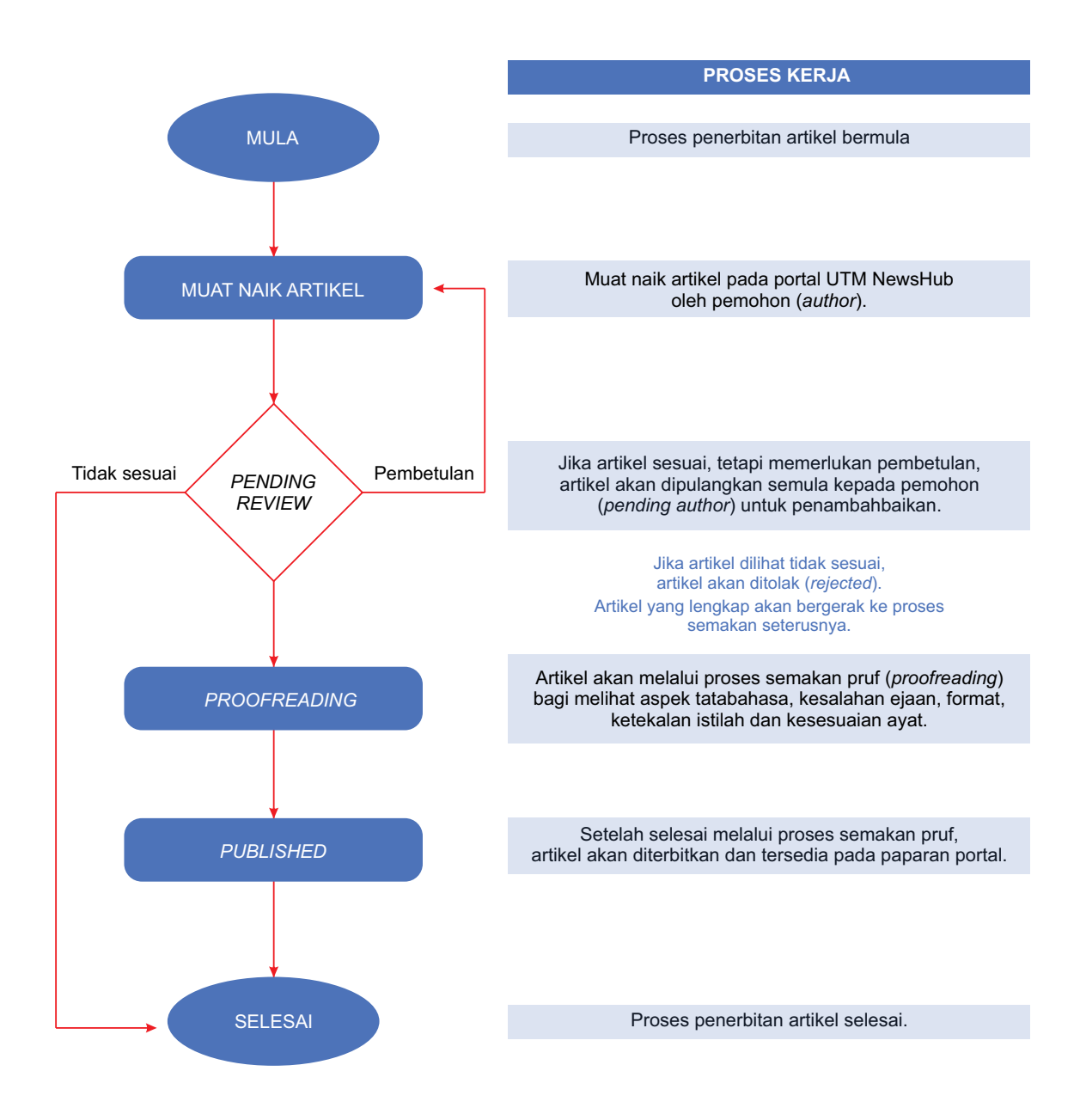

#### Carta Alir Proses Penerbitan UTM NewsHub

## PANDUAN PENULISAN DAN PENGGUNAAN OUTM NEWSHUB

Buku Panduan Penulisan dan Penggunaan UTM NewsHub ini direka khusus untuk membantu warga UTM menghasilkan serta memuat naik artikel berita dan rencana ke dalam portal UTM NewsHub. Bagi menjamin kualiti artikel yang dimuat naik, panduan ini mengandungi langkah penulisan yang memenuhi kriteria yang telah ditetapkan, termasuklah klasifikasi artikel, format yang sesuai, dan tatacara muat naik artikel yang lengkap. Panduan ini penting bagi seluruh warga Universiti ini dalam memastikan artikel yang bakal dimuat naik mampu mengangkat imej dan reputasi UTM ke tahap yang lebih tinggi sebagai antara universiti tersohor negara.